# バーチャルポスターセッション 簡易マニュアル

2021.2.2 甲斐洋行(東北大学 材料科学高等研究所(AIMR))

# ログイン

## ユーザーアカウント作成のために、メールアドレスでのログインが必要

| バーチャルポスターセッション |                                                                                           |  |
|----------------|-------------------------------------------------------------------------------------------|--|
|                | <b>G</b> Sign in with Google                                                              |  |
|                | └── Sign in with email                                                                    |  |
| Ву сс          | ontinuing, you are indicating that you accept our<br>Terms of Service and Privacy Policy. |  |

- 下記のいずれかでログインする
  - Sign in with Google
    - ・ Gmailアカウントでログイン
  - Sign in with email
    - ・メールアドレスと名前を入力する
    - → 入力したメールアドレスの所有者確認のため、メールが送られるので、送られてきたリンクをクリックする
- ・ログイン後に、ユーザー登録する

ユーザー登録

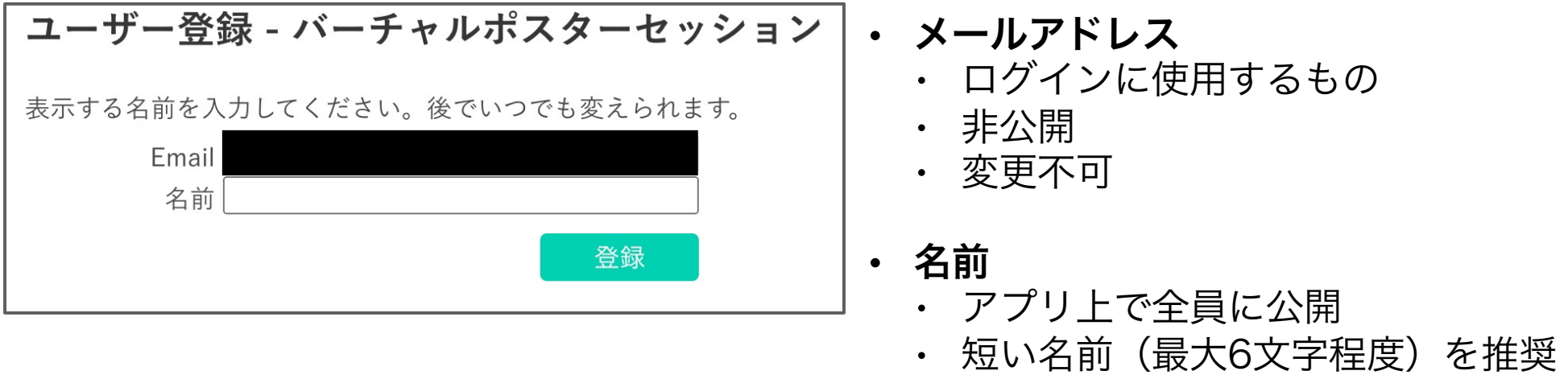

・ 後からいつでも変更可能

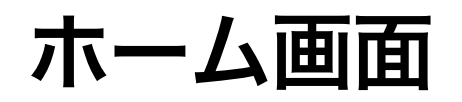

## ログイン・ユーザー登録後に表示される

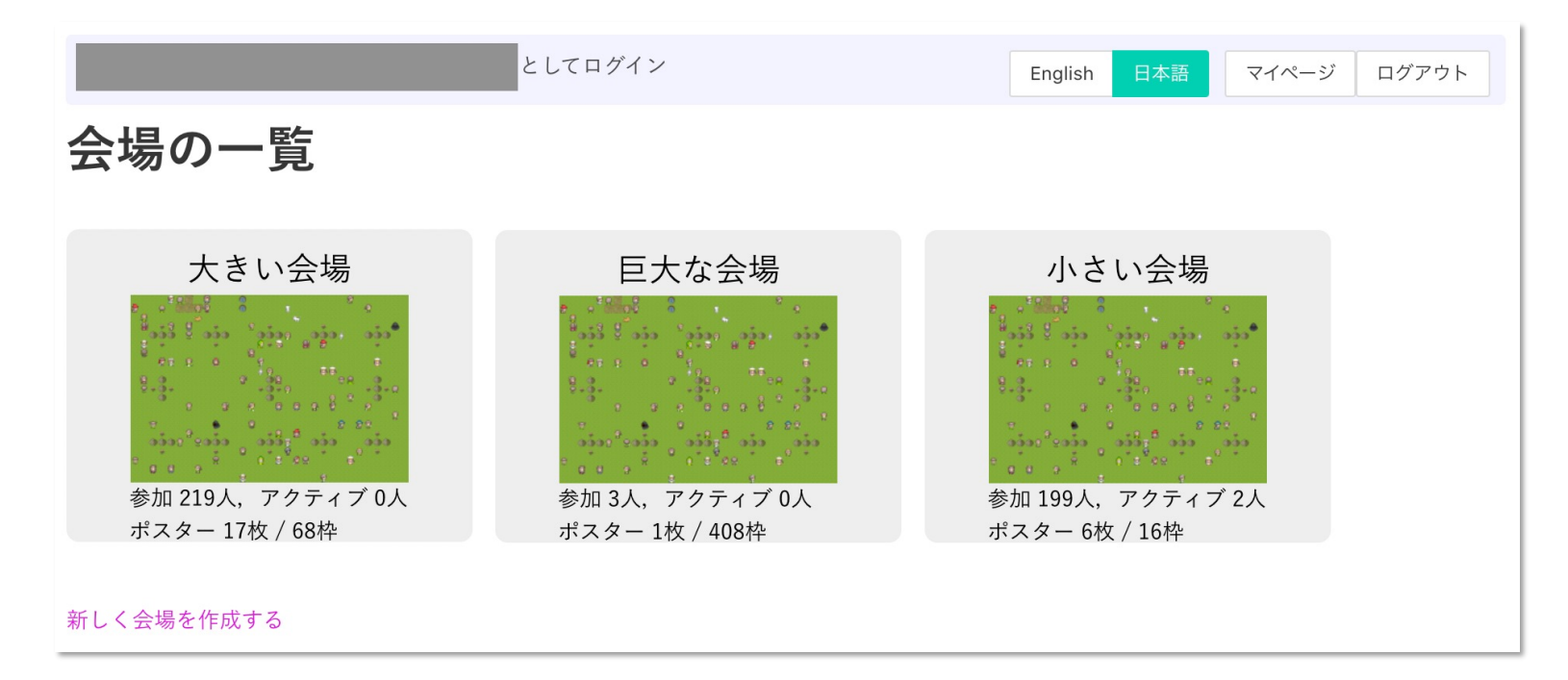

- ・ポスター会場の一覧
- ・「マイページ」(設定や自分のポスター等の管理)のリンク
- ・日本語・英語の選択 (※ 英語は翻訳中)

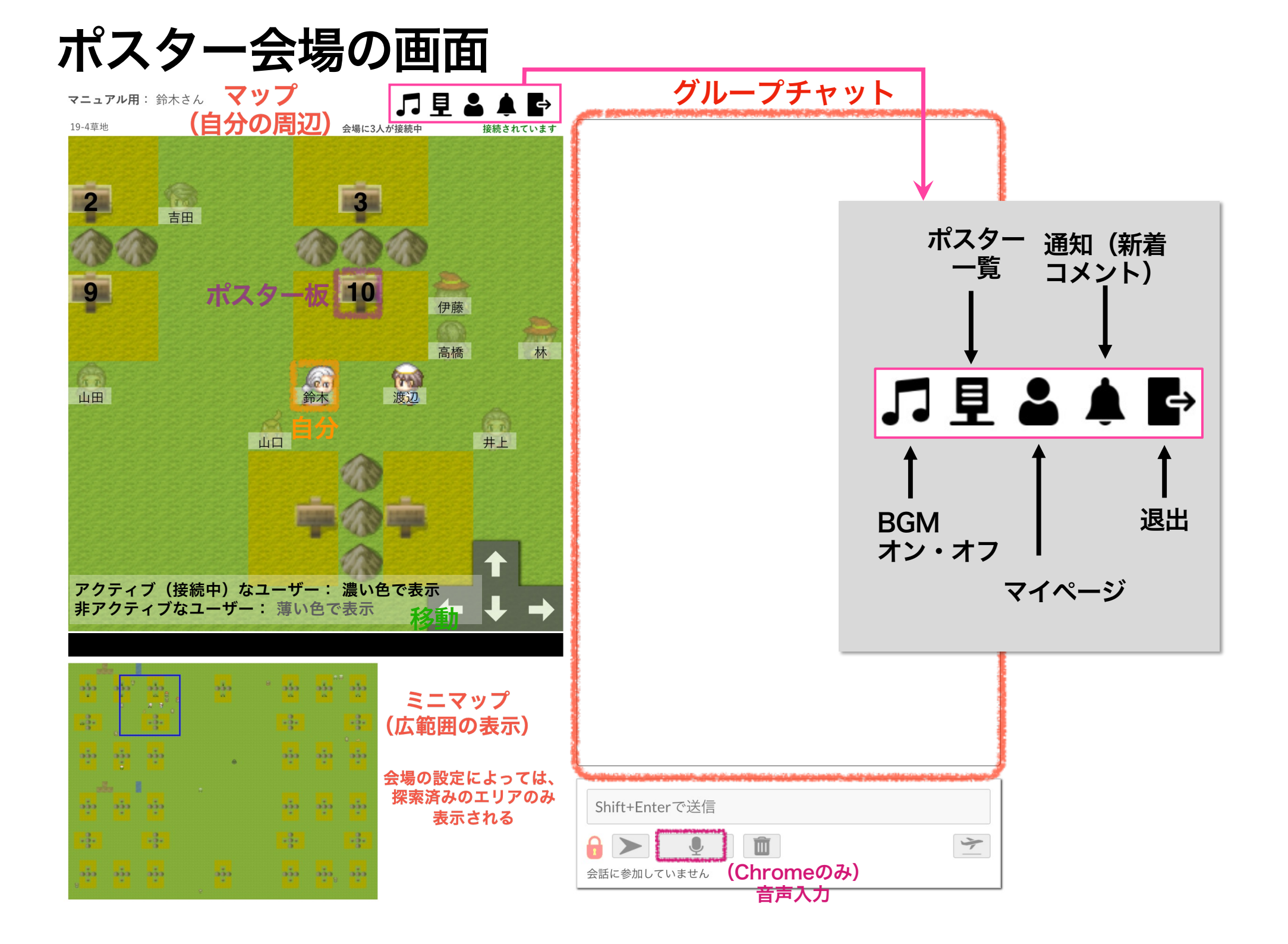

# プロフィール設定 「見」 ■●

ポスター会場画面の上部の、この人型アイコンをクリック → マイページが開く

| アカウント 表示設定 会場 ポスター 使い方 |                  |
|------------------------|------------------|
| 基本情報・プロフィール            |                  |
| ユーザーID U2X_hxlfcLq     |                  |
| Email                  |                  |
| 表示名 (短縮) 鈴木 編集         |                  |
| 表示名 (フル)<br>編集         | プロフィールとして        |
| 所属                     |                  |
| 編集                     |                  |
| URL<br>当旧              |                  |
|                        |                  |
| URL 2                  | プロフィールは、マップ上で    |
| 説明編集                   | 他の人に出会ったときに表示できる |
| URL 3                  |                  |
| 説明                     |                  |
| 編集                     |                  |
| アバター                   |                  |
|                        | │<br>│ アバターを選択   |
|                        |                  |
|                        |                  |
|                        |                  |
| 名前の表示色<br>             | ターカーキーターを溜り      |
|                        | 石削の衣小巴を迭灯        |
|                        |                  |

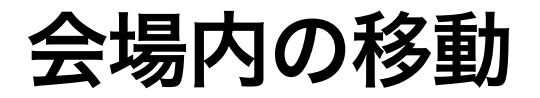

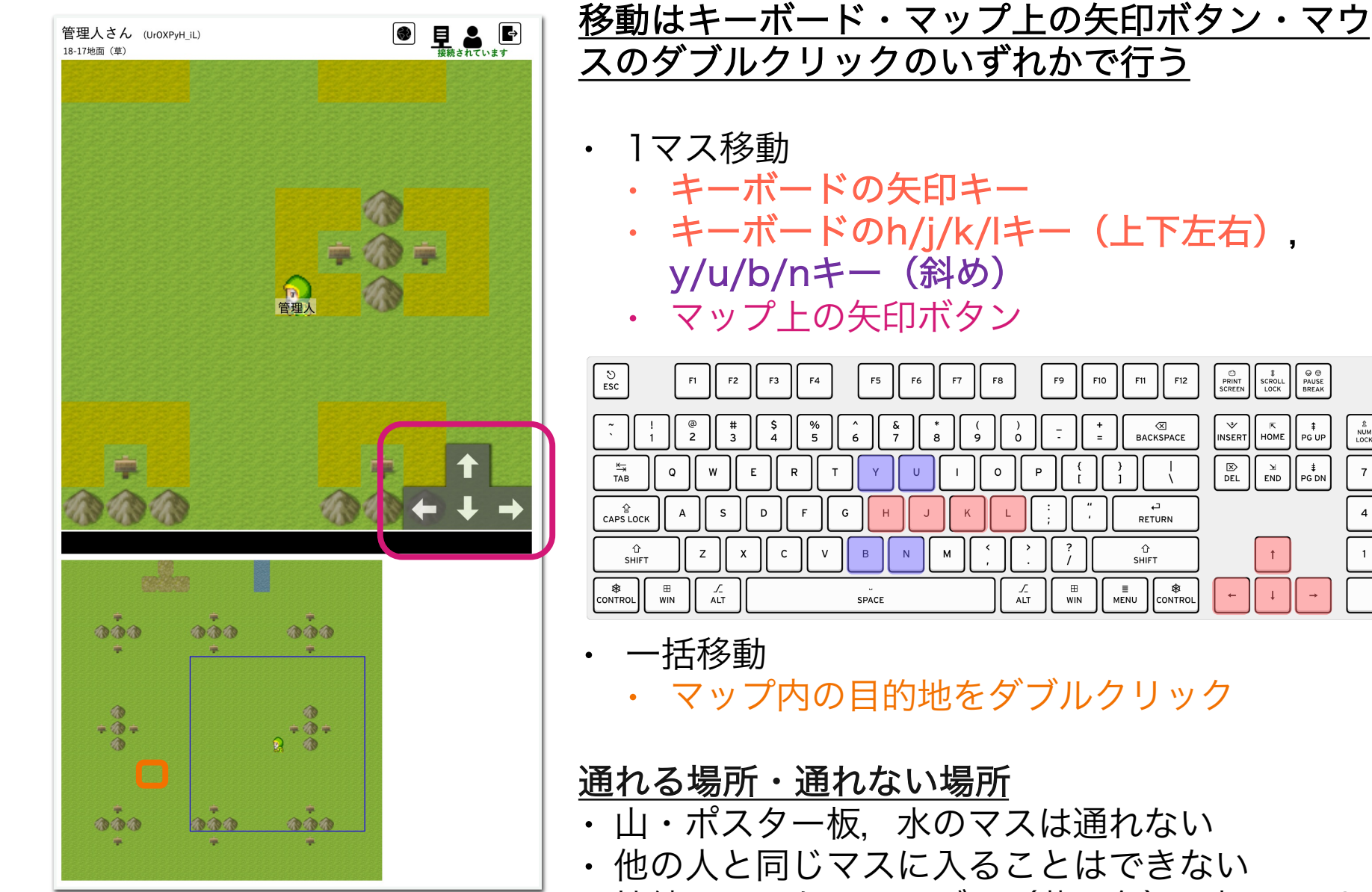

・接続していないユーザー(薄い色)は押しのけて 進むことができる

PRINT SCROLL
SCREEN LOCK

K HOME

₩ INSERT

F10 F11 F12

BACKSPACE

RETURN

企

SHIFT

≣ MENU

⊖ © PAUSE BREAK

‡ PG UP

NUM LOCK

7

8

2

з

・接続中のユーザー(濃い色)は押しのけられない

## メニューの表示

マニュアル用:甲斐さん

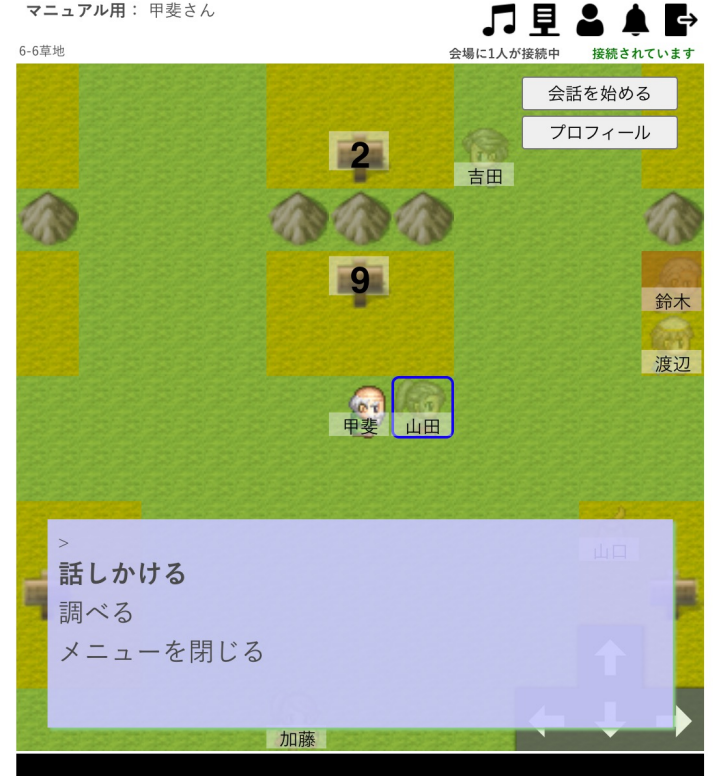

### <u>スペースキーを押すとメニューが表示される</u>

- 目の前の人のプロフィールやポスターの情報 ٠
- ポスターの閲覧
- ・ 会話の開始・終了
- ・ 自分のステータスの確認

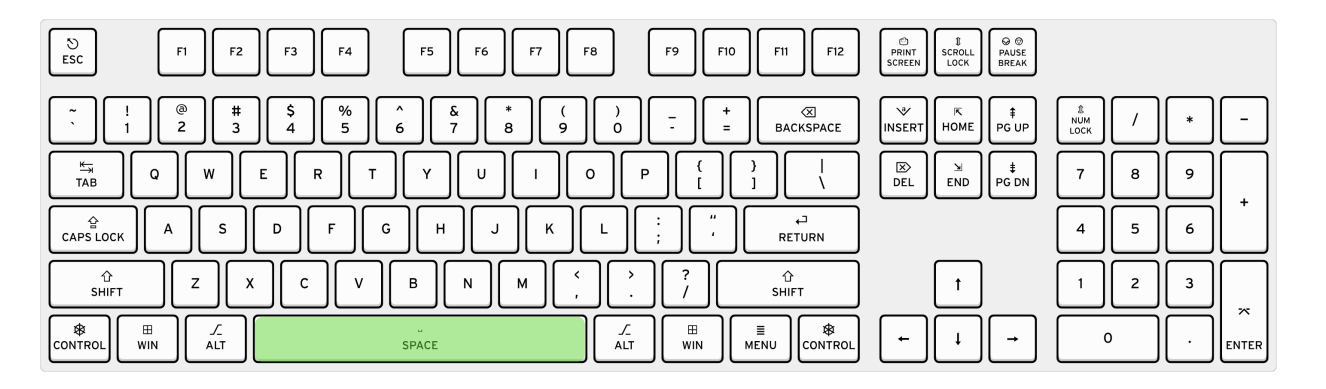

## ポスターの閲覧

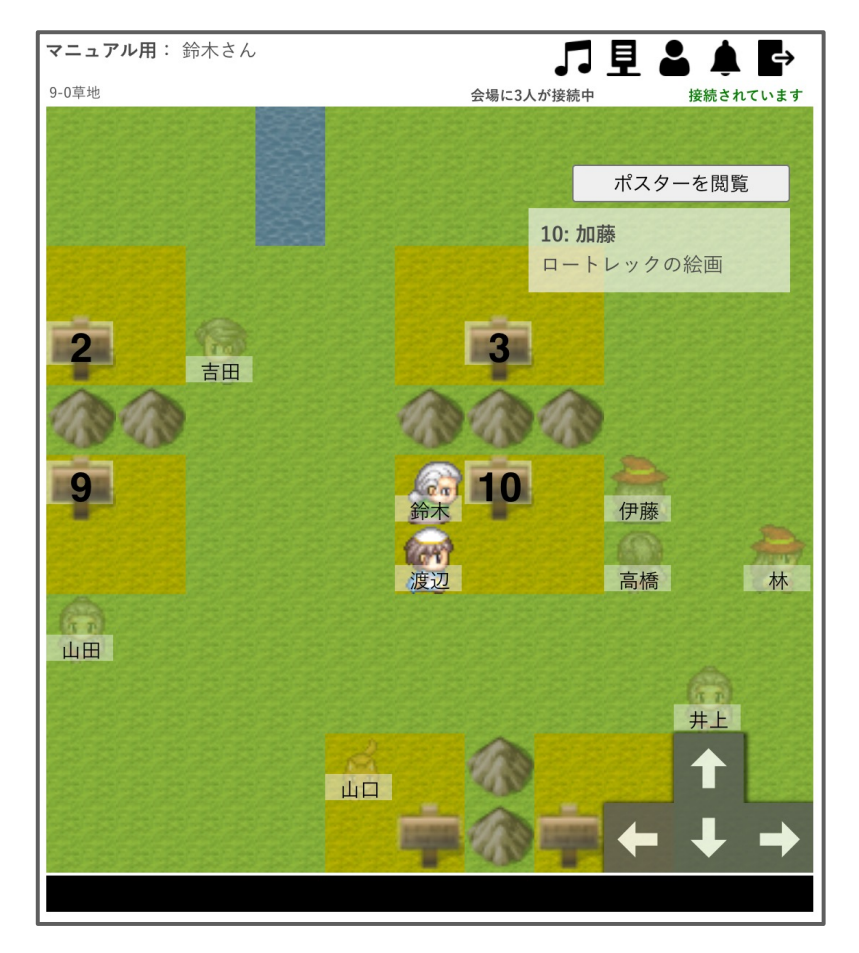

(1)ポスター板(**\***)の隣の(黄色みがかった)マスに移動する ・ポスター番号が表示されている札:ポスターが配置されている

 ・隣に移動すると、ポスター発表者とタイトルがマップ上に表示される
 ・ポスター番号が無い札:ポスターが配置されていない(近づいても閲覧できない)
 (2)・マップ上でポスター板をダブルクリック、「ポスターを閲覧」ボタン、あるいは スペースキーで表示されるメニューより閲覧開始

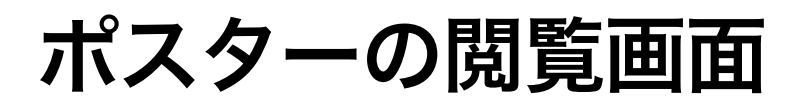

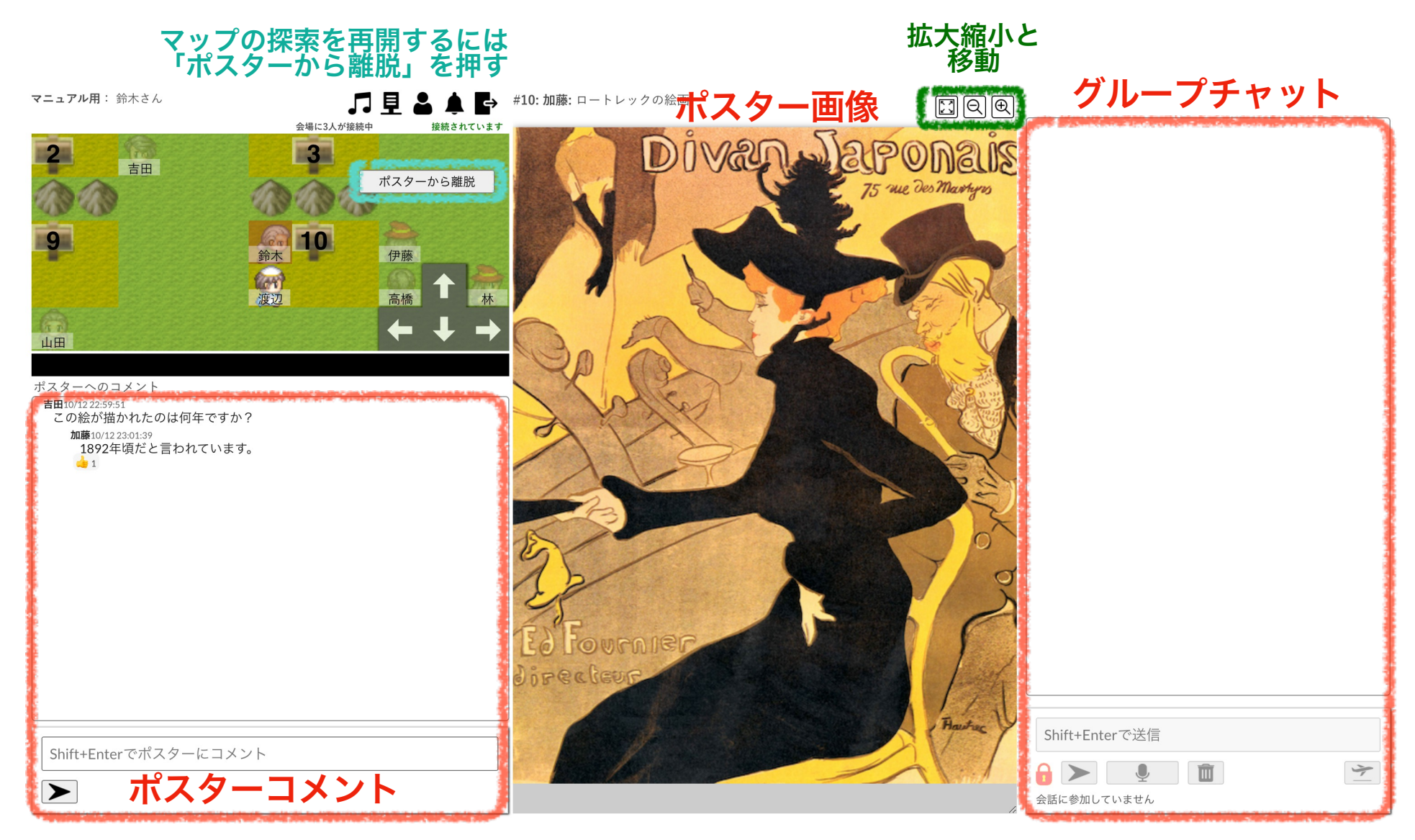

(1)ポスターコメントを閲覧,書き込みできる
(2)隣接する他のユーザーとのグループチャットも同時に行うことができる
(3)ポスター閲覧中はアバターの動きが固定される(マップ内の移動はできない)

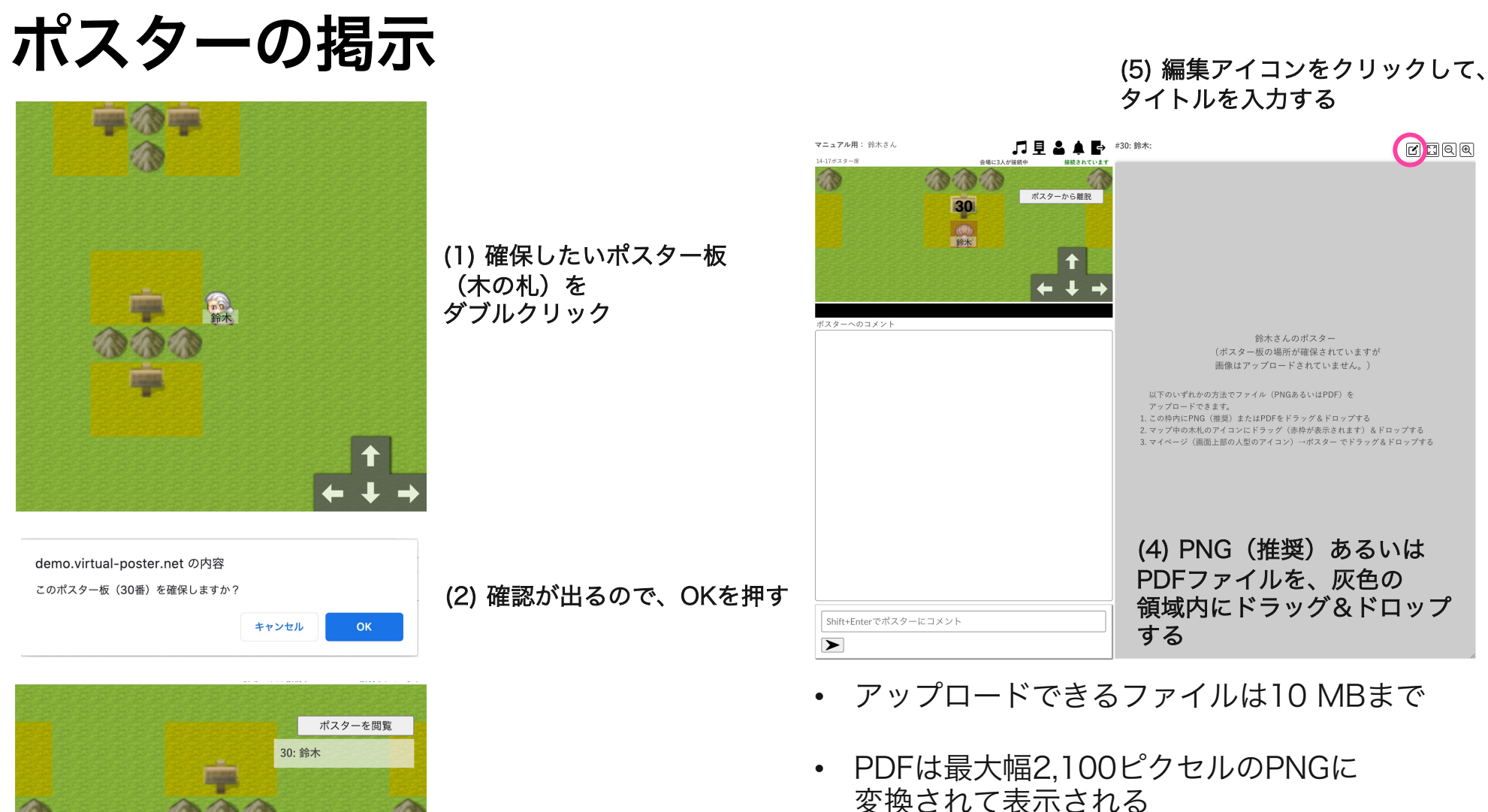

- ллур-сад 30: э́л 30 ўл
  - (3) 隣のマスまで来て、 「ポスターを閲覧」を押す
- ・ <u>画像の差し替えや、間違って確保したポス</u> <u>ター板の返却(開放)は、マイページ(画面</u> <u>上の人型アイコン)の「ポスター」タブから</u> 行う。
- 会場によっては、掲示できるエリアに制限が ある場合がある

グループチャット

#### 新しい会話の開始

(1)他のユーザーの隣のマスに移動する

(2)ダブルクリックして会話を開始

※ チャット中はマップ中の移動はできない

#### <u>会話に加わる</u>

(1)会話中のユーザー(色のついた枠で囲まれている)の隣のマスに移動する(2)ダブルクリックして会話を開始

※ チャット中はマップ中の移動はできない

#### 後から他の人を会話のメンバーに追加する、メンバーから削除する

- ・追加: 隣接しているユーザーをダブルクリックで追加
- ・ 削除: チャットに参加中のユーザーをダブルクリックで削除

#### 会話の終了

(1)離陸する飛行機のアイコン (テ)か、マップ内の「会話から離脱」ボタンを押す

# Tips

### <u>アプリの調子の悪い時</u>

(1)ページのリロード

(2)部屋から退出(ページ上の 🗗 )

の順で行ってみる。

## 参考:ポスターのセキュリティ(不正行為の抑止)

- 1. 発表者がログインしていないときの閲覧を禁止できる
  - → 対面イベントと同じように,発表者がポスターの近くで待っていれば,知らない間 に他人にポスターを見られているというリスクを回避できる
- 2. 「足あと機能」により閲覧者一覧が発表者に開示される
- 3. 画像に閲覧者の名前の透かしを入れられる(スクリーンショット・ 転載防止)

参考: チャットのエンドツーエンド暗号化

- ・グループチャットの文面をエンドツーエンド暗号化可能
  - ・ユーザーがオン・オフ切替可能

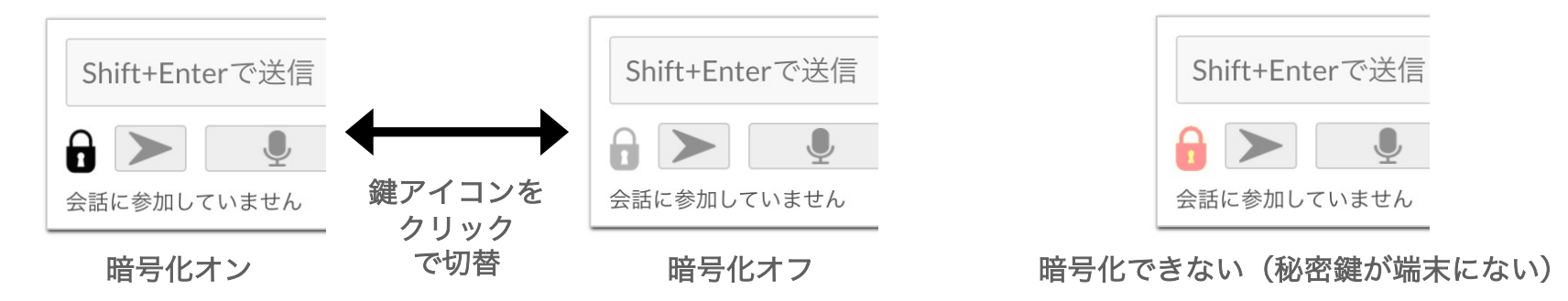

- ・仕組み
  - 公開鍵・秘密鍵を用いたECDH鍵交換による暗号化
  - 秘密鍵はユーザーがユーザー登録した端末に保管される
- ・メリット
  - イベント主催者(サーバー管理者)に文章の内容を知られることなく
     ユーザー間のコミュニケーションが可能
    - ※ チャットのメタデータ(送信日時・送信先)は暗号化されない
- ・デメリット
  - ユーザーが秘密鍵を紛失すると、内容が読めなくなる
  - ユーザー登録した端末以外で使用する場合は、ユーザー自身が マイページより手動で秘密鍵をコピーする必要がある